# GUIDA ALLA VALUTAZIONE DELLA DIDATTICA

# A.A. 2016/17

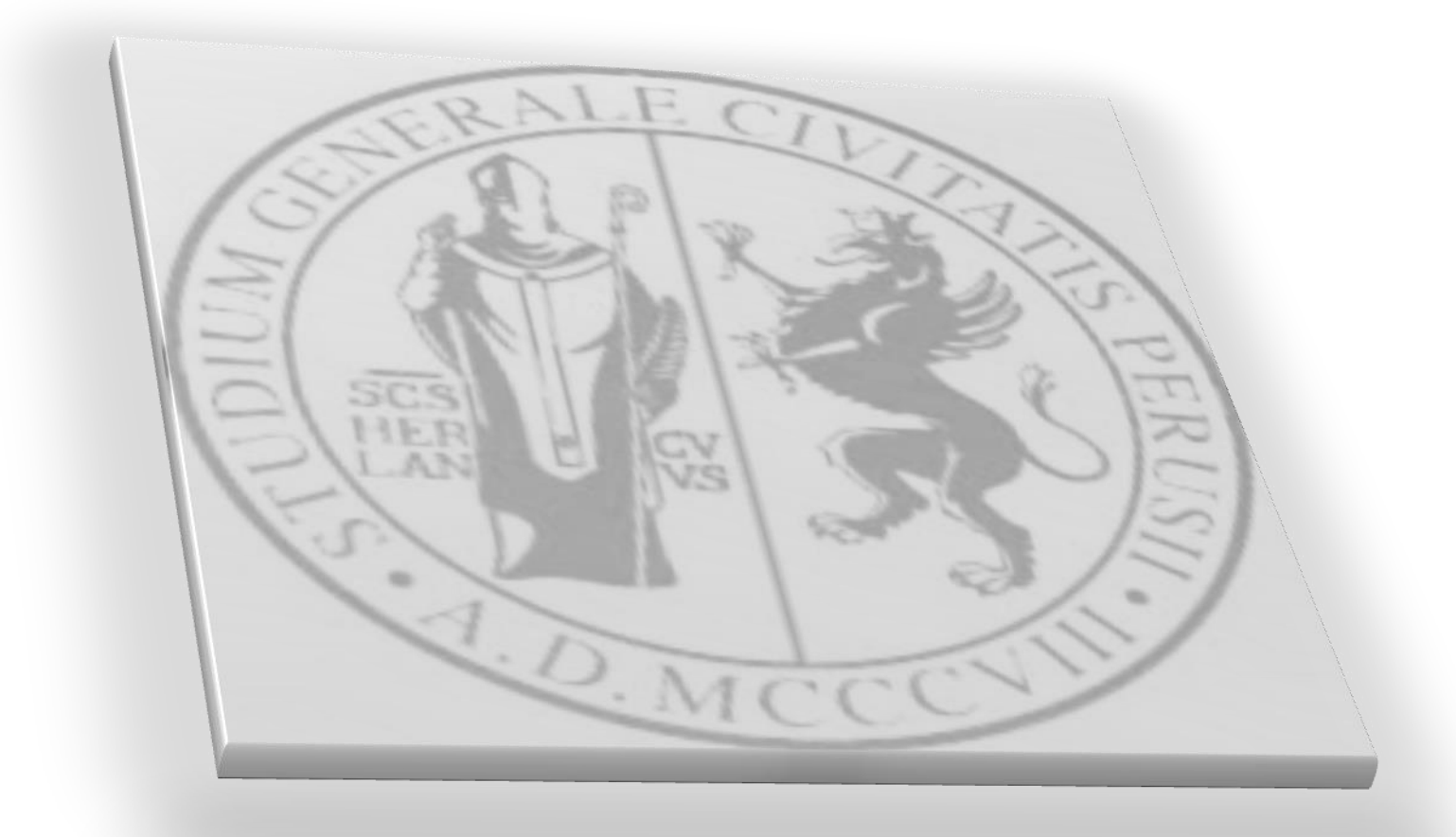

## **INDICE**

| MODALITA' DELLA VALUTAZIONE PER GLI STUDENTI     | 3  |
|--------------------------------------------------|----|
| TEMPISTICHE DELLA RILEVAZIONE                    | 4  |
| FIGURE DELLA RILEVAZIONE                         | 4  |
| COME COMPILARE IL QUESTIONARIO                   | 5  |
| FASI DELLA RILEVAZIONE                           | 11 |
| ISTRUZIONI PER IL RESPONSABILE DELLA RILEVAZIONE | 11 |
| ISTRUZIONI PER LO STUDENTE                       | 11 |
| ISTRUZIONI PER IL RESPONSABILE DELL'INSEGNAMENTO | 12 |
| CONTATTI OPERATIVI ED HELP DESK                  | 12 |
| MODALITA' DELLA VALUTAZIONE PER I DOCENTI        | 13 |
| FIGURE DELLA RILEVAZIONE                         | 13 |
| TEMPISTICHE DELLA RILEVAZIONE                    | 13 |
| COSA SI VALUTA                                   | 13 |
| COME COMPILARE IL QUESTIONARIO                   | 14 |
| CONTATTI OPERATIVI ED HELP DESK                  | 17 |

## GUIDA ALLA VALUTAZIONE DELLA DIDATTICA A.A. 2016/2017

Già a partire dall'A.A. 2013/2014, il processo di assicurazione della qualità richiesto dalla normativa ai fini dell'accreditamento dei Corsi di Studio, ha imposto una razionalizzazione di metodiche e tempistiche della valutazione della didattica, non più svolta dai soli **studenti frequentanti** ma anche dagli **studenti non frequentanti** e dai **docenti.** 

#### Che cosa è stato fatto negli scorsi anni accademici.

- Per l'A.A.2013/2014 l'Ateneo di Perugia, ha proceduto in via sperimentale all'acquisizione delle opinioni degli studenti, utilizzando sia la modalità cartacea che la modalità online. L'adozione di entrambe le modalità ha consentito di acquisire, come in passato, le opinioni degli studenti presenti in aula il giorno della rilevazione (scheda cartacea), e parallelamente è stata "testata" la funzionalità dello strumento informatico (modalità online).
- 2. L'Ateneo ha adottato il sistema di visualizzazione dei dati denominato SiS-ValDidat.
- 3. Dall'A.A. 2014/2015 la rilevazione delle opinioni sulla valutazione della didattica e sui servizi di supporto ad essa collegati si è svolta esclusivamente attraverso la modalità online, abolendo del tutto la rilevazione in modalità cartacea.

La rilevazione delle opinioni degli studenti è rivolta agli studenti frequentanti, agli studenti non frequentanti e ai docenti. La compilazione del questionario è obbligatoria e, per gli studenti, è anonima.

#### Novità della rilevazione del corrente anno accademico.

E' disponibile la traduzione in lingua inglese del questionario per il suo utilizzo da parte degli studenti iscritti ai corsi di studio tenuti in lingua inglese. Per accedere alla traduzione del questionario in inglese occorre cliccare sull'icona

## **MODALITA' DELLA VALUTAZIONE PER GLI STUDENTI**

#### LE SCHEDE

In linea con quanto stabilito dall'ANVUR (doc. ANVUR del 06.11.2013), a partire dall'A.A. 2015/16 vengono somministrate le seguenti schede:

Scheda n.1: somministrata agli studenti frequentanti (frequenza pari o superiore al 50% delle lezioni);

Scheda n.3: somministrata agli studenti con una frequenza inferiore al 50% delle lezioni;

**Scheda 1-bis**: somministrata agli studenti frequentanti il corso di studio telematico "Funzionario giudiziario e amministrativo";

**Scheda 3-bis**: somministrata agli studenti con una frequenza inferiore al 50% delle lezioni del corso di studio telematico "Funzionario giudiziario e amministrativo".

#### LE DOMANDE

Scheda n.1: 14 domande Scheda n.3: 8 domande Scheda 1-bis: 13 domande Scheda 3-bis: 9 domande

Tutte le schede terminano con una sezione contenente 9 tipologie di suggerimenti che lo studente può proporre, ed una sezione a compilazione opzionale nella quale lo studente è libero di fornire ulteriori indicazioni/commenti/suggerimenti.

#### **GLI STUDENTI DESTINATARI**

Il questionario sarà presentato agli studenti in regola con il pagamento della prima rata delle tasse riferita all'A.A. 2016/2017. Il questionario è rivolto agli studenti in corso e fuori corso, frequentanti e non frequentanti e riguarderà la valutazione degli insegnamenti/moduli relativi all'ultimo anno di iscrizione.

#### **COSA SI VALUTA**

Si valutano tutti gli insegnamenti/moduli presenti nel Piano di studi dello studente nel corrente A.A. 2016-2017, riferiti all'anno di corso a cui lo studente è iscritto.

Non si valutano gli insegnamenti/moduli di anni precedenti, anche nell'eventualità che lo studente non abbia ancora frequentato o sostenuto il relativo esame.

## **TEMPISTICHE DELLA RILEVAZIONE**

Così come stabilito da ANVUR la rilevazione sarà suddivisa in due periodi, secondo la seguente tempistica:

• 1^ periodo della rilevazione - insegnamenti/moduli del 1° semestre: dal 2 novembre 2016 al 30 settembre 2017;

• 2^ periodo della rilevazione - insegnamenti/moduli del 2° semestre:

dal 31 marzo 2017 al 30 settembre 2017.

La rilevazione si concluderà il 30 settembre 2017 (insegnamenti 1° e 2° semestre).

La compilazione del questionario è **obbligatoria prima del sostenimento dell'esame** e pertanto la rilevazione si intende conclusa al momento della prova d'esame.

## FIGURE DELLA RILEVAZIONE

#### Il Docente titolare dell'insegnamento/modulo da valutare.

Il docente, una volta raggiunti i 2/3 delle lezioni, avvisa gli studenti della possibilità di valutare il proprio modulo/insegnamento. Verifica l'avvenuta valutazione sulla base dell'elenco che trova accedendo al sistema di valutazione della didattica <u>www.valutazionedidattica.unipg.it</u> (supervisione a livello di insegnamento, gestione liste esami).

Il Presidente/Coordinatore del CdS: supervisiona il processo di valutazione da parte dei docenti.

Guida alla Valutazione della Didattica A.A. 2016/17

## **COME COMPILARE IL QUESTIONARIO**

Lo studente accede, tramite le credenziali uniche di Ateneo, dalla pagina all'indirizzo:

<u>www.valutazionedidattica.unipg.it</u> ovvero attraverso il link alla medesima pagina web presente sul SOL nell'elenco delle sezioni a sinistra della schermata (Figura 1) o al momento della prenotazione dell'esame (Figura 3).

| UNIVERSITÀ<br>DEGLI STUDI<br>DI PERUGIA                                                                                                    |
|----------------------------------------------------------------------------------------------------|
| SERVIZIO DI VALUTAZIONE DELLA DIDATTICA                                                                                                    |
| ito anni il futuro ha più di settecento anni il futuro ha più di settecento anni il                                                         |
| Anonimato valutazione online                                                                                                    |
| Come viene garantito l'anonimato della rilevazione online,                                                                                  |
|                                                                                                    |
| Avviso                                                                                                    |
| Si comunica che la data di chiusura della valutazione per il I e per<br>il II semestre dell'A.A. 2015/16 sarà il <b>30 settembre 2016</b> . |
|                                                                                                    |
| Accedi al servizio                                                                                                    |
| Utilizzare le credenziali uniche di Ateneo                                                                                                  |
| username                                                                                                    |
|                                                                                                    |
| password                                                                                                    |
|                                                                                                    |
| accedi                                                                                                    |
|                                                                                                    |

Figura 1.

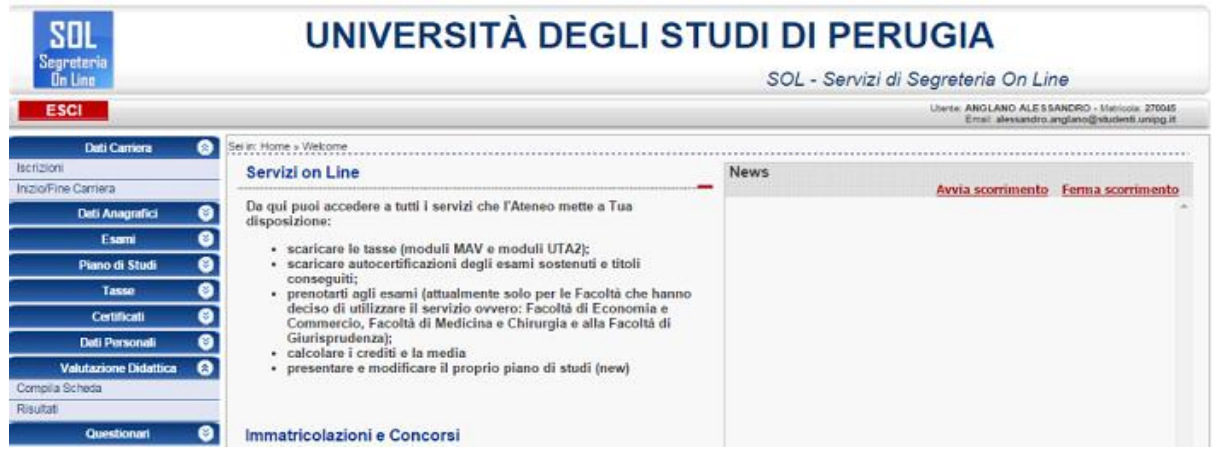

Figura 2.

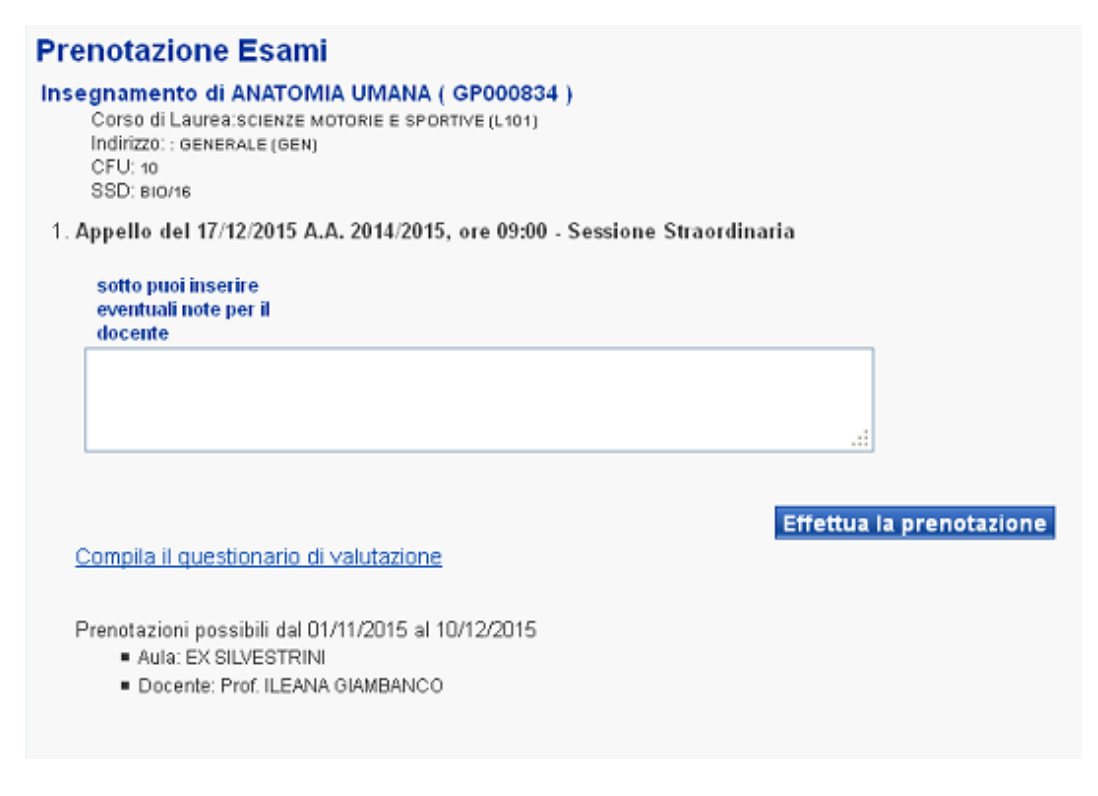

Figura 3.

Dopo il *login* il sistema prevede l'accesso alla compilazione, come rappresentato nella Figura 4, attraverso la voce "ACCEDI ALLA VALUTAZIONE".

| ha più di settecer | nto anni il futuro ha più di settecento anni i | l futuro ha più di settecento anni il futuro ha più di settecento anni il          | luturo ha più di settecento anni il futuro ha più di s |
|--------------------|------------------------------------------------|------------------------------------------------------------------------------------|--------------------------------------------------------|
| UDENTE             |                                                |                                                                                    |                                                        |
|                    |                                                | Accedi alla<br>valutazione                                                         |                                                        |
| IDENTE ERASM       | ius                                            |                                                                                    |                                                        |
|                    | Se sei studente Erasmus puoi                   | sospendere il servizio per il periodo in cui sei all'estero in modo da non ricever | e e-mail di sollecito:                                 |
|                    |                                                | Sospendi II<br>servizio                                                            |                                                        |
|                    |                                                | Attenzione!                                                                        |                                                        |
|                    | Una volta sospeso il servi                     | zio, la valutazione della didattica non sarà più possibile fino al momento della s | ua riattivazione.                                      |

Università degli Studi di Perugia

Figura 4.

Per gli studenti che si trovano all'estero con il **Programma Erasmus**, il sistema consente la possibilità di sospendere il servizio per evitare di ricevere gli avvisi di compilazione del questionario. Il sistema rimarrà sospeso e la valutazione non sarà possibile fino alla sua riattivazione. (Figura 5)

| STUDENTE ERASMUS |                                                                                                    |  |
|------------------|----------------------------------------------------------------------------------------------------|--|
|                  | Attenzionel                                                                                              |  |
|                  | Il servizio di valutazione della didattica è stato sospeso. Per riattivario clicca il pulsante seguente: |  |
|                  | Riprendi il<br>servizio                                                                                  |  |
|                  |                                                                                                    |  |

Figura 5: Studente ERASMUS sospensione servizio

Università degli Studi di Perugia

#### Una volta fatto l'accesso alla valutazione lo studente troverà l'elenco degli esami da valutare. (Figura 6)

Caro studente, in questa pagina trovi gli insegnamenti/moduli da valutare per l'anno accademico 2014/15 presenti nel tuo plano di studi.

| Insegnamento                                                                                    | ດານ | Docente<br>(Capale) | Periodo              | VALUTA                            |
|-------------------------------------------------------------------------------------------------|-----|---------------------|----------------------|-----------------------------------|
| RARMACOLOGIA > RARMACOLOGIA SPECIALE E CLINICA 1 - MODULO 1                                     | 4   | (cariac)            | Gecondo<br>Gemestre  | compilazione non attiva           |
| RARMAGOLIGIJA > RARMAGOLIGIJA SPECIALE E CLINICA I - MODULIO II                                 | 2   |                     | Secondo<br>Semestre  | compilazione non attiva           |
| FARMACOLICGIA > FARMACOLICGIA SFECIALE E CLINICA I - MODULIO JIL                                | 1   |                     | Seconda<br>Semestre  | tompilazione non attiva           |
| FARMACOLOGIA > FARMACOLOGIA SEECOALE E CLINICA II - MODULO 1                                    | i.  |                     | Seconda<br>Semestre  | compilazione non attiva           |
| FARMADOLOGIA > FARMADOLOGIA SFECCALE E CLINICA II - MODULO II                                   | t   |                     | Secondo<br>Semestre  | tompliazione non attiva           |
| RARMACOLOGIA > RARMACOLOGIA SPECIALE E CLIVICA II - MODULO III                                  | i   |                     | Primo Semestra       | salta                             |
| IGIENE GENERALE E AFFLICATA E STATISTICA MEDICA > IGIENE GENERALE E AFFLICATA - MOC. 1          | 2   |                     | Prima Semestre       | vaksa                             |
| IGIENE GENERALE E APPLICATA E STATISTICA MEDICA > IGIENE GENERALE E APPLICATA - MODULO Z        | 2   |                     | Primo Semestra       | valuta                            |
| MALATTIE DEGLI ORGANI DI SENSO > CHIRURGIA FLASTICA                                             | 2   |                     | Gecondo<br>Gernestre | tompilazione non attiva           |
| MALATTIE DEGLI ORGANI DI SENSO > MALATTIE CUTANEE E VENEREE                                     | 3   |                     | Seconda<br>Semestre  | compliazione non attiva           |
| MW ATTLE DEG LORGANI DI SENSO > MALATTLE DEL MEPARATO VISIVO                                    | 2   |                     | Secondo<br>Semestre  | tompilazione non attiva           |
| MALATTIE DESLI ORGANI DI SENSO > TIROCINO PROFESSIONALIZZANTE IN O-DRIRGIA PLASTICA             | 1   | -                   | Secondo<br>Semestre  | compliazione non attiva           |
| MALATTE DESLI ORGANI DI SENSO > TIROCINO PROFESSIONALIZZANTE 3V MALATTIE CUTAVEE E VENERSE      | 1   |                     | Secondo<br>Semestre  | compilazione non attiva           |
| MALATTIE DEGLI ORGANI DI SENDO > TIROCINIO PROFESCIONALIZZANTE 3V MALATTIE DELL'APPARATO VICIVO | 1   |                     | Secondo<br>Semestro  | compliazione non attiva           |
| NV. ATTE INFETTIVE > MALATTE INFETTIVE                                                          | 4   |                     | Primo Semestre       | yakza                             |
| MALATTIS INFEITIVE > TIROCINIO PROFESSIONALIZZANTE IN MALATTIS INFEITIVE - MED/17               | 1   |                     | Prima Semestre       | vakta                             |
| MEDICINA DEL LAVORO > MEDICINA DEL LAVORO - IL PARTE - MODULO 1                                 | 2   |                     | Secondo<br>Semestre  | compilazione non attiva           |
| MEDICINA DEL LAVORO -> MEDICINA DEL LAVORO IL PARTE MODULO IL                                   | 1   |                     | Secondo<br>Semestre  | compilazione non attive           |
| MEDITIAN DEL LAVADER N. MEDITINA DE L'AMIRA - JI ENERTE - MODILI DI DI                          |     |                     | Secondo              | and a land of the second section. |

Figura 6 – Esempio del prospetto di valutazione presentato allo studente

Gli insegnamenti/moduli da valutare hanno il pulsante verde attivo.

Successivamente, una volta cliccato il pulsante "VALUTA", il sistema propone una **successiva domanda** che consente l'uscita opzionale dal questionario nel caso in cui sia stato già sostenuto l'esame o sia stato convalidato l'insegnamento/modulo o il medesimo insegnamento/modulo sia stato seguito durante il Programma Erasmus e pertanto il questionario non dovrà essere compilato.

| nsegnamento                     |                                                                                                    | -                                                                                                    |                        |                   |  |
|---------------------------------|----------------------------------------------------------------------------------------------------|----------------------------------------------------------------------------------------------------|------------------------|-------------------|--|
|                                 | Anno Accademico                                                                                     | 2016/17                                                                                                    |                        |                   |  |
|                                 | Insegnamento                                                                                        | STORIA DEI RAPPORTI TRA STATO E CHIESA                                                                                                    |                        |                   |  |
|                                 | CFU                                                                                                 | 6                                                                                                    |                        |                   |  |
|                                 | Docente                                                                                             | ANGELETTI SILVIA                                                                                                    |                        |                   |  |
|                                 | Anno                                                                                                | 5                                                                                                    |                        |                   |  |
|                                 | Periodo                                                                                             | Primo Semestre                                                                                                    |                        |                   |  |
| ilutazione<br>Sa pop decideri i | valutare l'incompanyanto parchà i                                                                   | ricadi in una dai casi cattostanti                                                                                                    | agli una della d       | requenti onzioniu |  |
| ilutazione<br>Se pop desideri v | valutare l'incegnamento perchà i                                                                    | ricadi in uno dei casi cottostanti                                                                                                    | agli una delle d       | requenti onzioni: |  |
| lutazione<br>Se non desideri v  | valutare l'insegnamento perchè i                                                                    | ricadi in uno dei casi sottostanti,                                                                                                    | egli una delle :       | seguenti opzioni: |  |
| lutazione<br>Se non desideri v  | valutare l'insegnamento perchè i                                                                    | ricadi in uno dei casi sottostanti,<br>Hogia sostenuto l'esame<br>no esame è stato convolidato                                                                                                    | egli una delle :       | seguenti opzioni: |  |
| se non desideri v               | valutare l'insegnamento perchè i<br>Il n<br>Ho segu                                                 | ricadi in uno dei casi sottostanti,<br>Ho gia sostenuto l'esame<br>no esame è stato convalidato<br>no durante il programma Erasmus                                                                                     | egli una delle :       | seguenti opzioni: |  |
| se non desideri v               | valutare l'insegnamento perchè i<br>Il n<br>Ho segu<br>Altrimenti procedi con il q                  | ricadi in uno dei casi sottostanti,<br>Ho gia sostenuto l'esame<br>no esame è stato convalidato<br>ito durante il programma Erasmus<br>questionario rispondendo alla sequente domar                                    | egli una delle :<br>a: | seguenti opzioni: |  |
| lutazione<br>Se non desideri v  | valutare l'insegnamento perchè i<br>Il m<br>Hosegu<br>Altrimenti procedi con il q                   | ricadi in uno dei casi sottostanti,<br>Ho gia sostenuto l'esame<br>no esame è stato convalidato<br>ito durante il programma Erasmus<br>questionario rispondendo alla seguente domar                                    | egli una delle :<br>a: | seguenti opzioni: |  |
| alutazione<br>Se non desideri v | valutare l'insegnamento perchè i<br>Il m<br>Ho segu<br>Altrimenti procedi con il q<br>Hai frequenta | ricadi in uno dei casi sottostanti,<br>Ho gia sostenuto l'esame<br>no esame è stato convalidato<br>no durante il programma Erasmus<br>questionario rispondendo alla seguente domar<br>ato almeno il 50% delle lezioni? | egli una delle :<br>a: | seguenti opzioni: |  |

Figura 7: Opzione uscita/scelta questionario

« Home

Nel caso in cui si proceda con la compilazione, è posta la successiva **domanda** filtro **sulla frequenza** che indirizzerà alla compilazione della scheda di competenza (Figura 7).

Ricordiamo che le schede sono 4:

Scheda n.1: somministrata agli studenti frequentanti (frequenza pari o superiore al 50% delle lezioni);

Scheda n.3: somministrata agli studenti con una frequenza inferiore al 50% delle lezioni;

**Scheda 1-bis**: somministrata agli studenti frequentanti il corso di studio telematico "Funzionario giudiziario e amministrativo";

**Scheda 3-bis**: somministrata agli studenti con una frequenza inferiore al 50% delle lezioni del corso di studio telematico "Funzionario giudiziario e amministrativo".

Lo studente con una frequenza pari o superiore al 50% dovrà compilare il questionario riprodotto nella Figura 8.

Università degli Studi di Perugia

#### Scheda 1 - Studenti con frequenza uguale o superiore al 50%

Quale è stata la frequenza delle lezioni? Inferiore al 75%
 Superiore al 75%

Numero medio di studenti che hanno frequentato l'insegnamento

|     | VALUTAZIONE                                                                                                    |   |   |   |   |
|-----|----------------------------------------------------------------------------------------------------|---|---|---|---|
| -   |                                                                                                    | 1 | 2 | 3 | 4 |
| Ins | segnamento                                                                                                    |   |   |   |   |
| 1   | Le conoscenze preliminari possedute sono risultate sufficienti per la comprensione degli argomenti previsti nel programma d'esame?                                                | 0 | 0 | 0 | 0 |
| 2   | Il carico di studio dell'insegnamento è proporzionato ai crediti assegnati?                                                                                                    | 0 | 0 | 0 | 0 |
| 3   | Il materiale didattico (indicato e disponibile) è adeguato per lo studio della materia?                                                                                           | 0 | ۲ | 0 | 0 |
| 4   | Le modalità di esame sono state definite in modo chiaro?                                                                                                    | 0 | 0 | 0 | 0 |
| Do  | cenza                                                                                                    |   |   |   |   |
| 5   | Gli orari di svolgimento di lezioni, esercitazioni e altre eventuali attività didattiche sono rispettati?                                                                         | 0 | 0 | 0 | 0 |
| 6   | Il docente stimola / motiva l'interesse verso la disciplina?                                                                                                    | 0 | 0 | 0 | 0 |
| 7   | Il docente espone gli argomenti in modo chiaro?                                                                                                    | 0 | 0 | 0 | 0 |
| 8   | Le attività didattiche integrative (esercitazioni, tutorati, laboratori, etc2), ove esistenti, sono utili all'apprendimento della materia? (lasciare in bianco se non pertinente) | 0 | 0 | 0 | 0 |
| 9   | L'insegnamento è stato svolto in maniera coerente con quanto dichiarato sul sito Web del corso di studio?                                                                         | 0 | 0 | 0 | 0 |
| 10  | Il docente è reperibile per chiarimenti e spiegazioni?                                                                                                    | 0 | 0 | 0 | 0 |
| 11  | Le lezioni sono svolte dal/i docente/i titolare/i?                                                                                                    | 0 | 0 | 0 | 0 |
| Int | teresse                                                                                                    |   |   |   |   |
| 12  | E' interessato/a agli argomenti trattati nell'insegnamento?                                                                                                    | 0 | 0 | 0 | 0 |
| Giu | dizio Complessivo                                                                                                    |   |   |   |   |
| 13  | Complessivamente, valuta in maniera positiva l'insegnamento?                                                                                                    | 0 | 0 | 0 | 0 |
| 14  | L'organizzazione del titocinio nel suo complesso è risultata positiva? (domanda riferita solo al tirocinio)                                                                       | 0 | 0 | 0 | 0 |
| Sug | Igerimenti:<br>Alleggerire il carico didattico complessivo                                                                                                    |   |   |   |   |

- Aueggenie ii carlo diaduoo complessivo
   Aumentare l'attività di supporto didattico
   Fornire più conoscenze di base
   Eliminare dal programma argomenti già trattati in altri insegnamenti
   Migliorare il coordinamento con altri insegnamenti

Migliorare la qualità del materiale didattico

- Fornire in anticipo il materiale didattico
- Inserire prove d'esame intermedie

Attivare insegnamenti serali o nel fine settimana

(E' possibile integrare i suggerimenti forniti nella domanda sottostante)

Figura 8 – Esempio questionario rivolto allo studente frequentante (Scheda n.1)

Lo studente con una frequenza inferiore al 50% dovrà compilare il questionario riprodotto nella Figura 9. Successivamente allo studente viene chiesto di individuare anche la percentuale di frequenza indicando se la stessa sia stata inferiore al 25% o superiore al 25% o non frequentante.

| Scheda 3 - Studenti con frequenza inferiore al 50% o non frequentanti                                                                                                    |                                    |                                      |                                    |   |  |
|----------------------------------------------------------------------------------------------------|------------------------------------|--------------------------------------|------------------------------------|---|--|
|                                                                                                    |                                    |                                      |                                    |   |  |
| Quale è stata la frequenza delle lezioni?<br>O Non Frequentante<br>O Inferiore al 25%<br>O Superiore al 25%                                                                                                    |                                    |                                      |                                    |   |  |
| Indicare il motivo principale della non frequenza o della frequenza ridotta alle lezioni: C Lavoro Frequenza lezioni di altri insegnamenti Frequenza poco utile ai fini della preparazione dell'esame Le strutture dedicate all'attività didattica non consentono la frequenza agli studenti interessati Altro                                                                                                    |                                    |                                      |                                    |   |  |
| VALUTAZIONE                                                                                                    | 1. De<br>2. Più<br>3. Più<br>4. De | cisame<br>no che<br>si che<br>cisame | nte no;<br>e si;<br>no;<br>nte si. |   |  |
|                                                                                                    | 1                                  | 2                                    | 3                                  | 4 |  |
| Insegnamento                                                                                                    |                                    |                                      |                                    |   |  |
| 1 Le conoscenze preliminari possedute sono risultate sufficienti per la comprensione degli argomenti previsti nel programma d'esame?                                                                                                    | 0                                  | 0                                    | 0                                  | 0 |  |
| 2 11 carico di studio dell'insegnamento è proporzionato ai crediti assegnati?                                                                                                    | 0                                  | ۲                                    | 0                                  | 0 |  |
| 3 Il materiale didattico (indicato e disponibile) è adeguato per lo studio della materia?                                                                                                    | 0                                  | 0                                    | 0                                  | 0 |  |
| 4 Le modalità di esame sono state definite in modo chiaro?                                                                                                    | 0                                  | 0                                    | 0                                  | 0 |  |
| Docenza                                                                                                    |                                    |                                      |                                    |   |  |
| 5 Il docente è effettivamente reperibile per chiarimenti e spiegazioni?                                                                                                    | 0                                  | 0                                    | 0                                  | 0 |  |
| Interesse                                                                                                    |                                    |                                      |                                    |   |  |
| 6 E' interessato/a agii argomenti trattati nell'insegnamento?                                                                                                    | 0                                  | 0                                    | 0                                  | 0 |  |
| Gludzio Complessivo                                                                                                    | -                                  |                                      | -                                  |   |  |
| Compressivamence, varuta in maniera positiva rinsegnamento?                                                                                                    | 0                                  | 0                                    | 0                                  | 0 |  |
| Lorganizzazione dei utocinio nel suo complesso e risultata positivar (domanda riferita solo al procinio)                                                                                                    | 0                                  | 0                                    | 0                                  | 0 |  |
| Alleggerine il carico didattico complessivo     Aumentare l'attività di supporto didattico     Fornire più conoscenze di base     Eliminare dal programma argomenti già trattati in altri insegnamenti     Migliorare il coordinamento con altri insegnamenti     Migliorare la qualità del materiale didattico     Fornire in anticipo il materiale didattico     Inserire prove d'esame intermedie     Attivere insegnamenti serali o nel fine settimana (E' possibile integrare i suggerimenti forniti nella domanda sottostante) |                                    |                                      |                                    |   |  |

Figura 9 – Esempio questionario rivolto allo studente non frequentante (Scheda n. 3)

## FASI DELLA RILEVAZIONE

- **1)** Il Presidente/Coordinatore del Corso di Studio o un suo delegato, in qualità di Responsabile della rilevazione, dovrà informare i Responsabili di insegnamento/modulo uniformandone i comportamenti;
- 2) In caso di utilizzo della modalità di prenotazione esami online, il Presidente/Coordinatore del Corso di Studio o un suo delegato, in qualità di Responsabile della rilevazione, coordinerà la creazione degli appelli in SOL interagendo con le Segreterie Didattiche di Dipartimento;
- **3)** In caso di utilizzo della modalità di prenotazione esami online, le Segreterie Didattiche di Dipartimento cureranno l'inserimento delle date degli appelli in SOL per la prenotazione online;
- **4)** Lo Studente accede al sito della valutazione (anche attraverso il link al sito <u>www.valutazionedidattica.unig.it</u> disponibile al momento della prenotazione dell'esame sul SOL) e verifica l'eventuale presenza di insegnamenti/moduli da valutare;
- 5) Dopo avere selezionato l'A.A. e scelto l'insegnamento/modulo da valutare, lo studente trova le opzioni "filtro" e successivamente procede alla compilazione del questionario;
- 6) Il Responsabile dell'insegnamento/modulo, tramite l'accesso al sistema di rilevazione delle opinioni degli studenti, potrà verificare se lo studente prenotato all'esame ha eseguito o meno la valutazione, o se non è tenuto a valutare l'insegnamento/modulo;
- 7) Nel caso in cui lo studente non abbia valutato, il docente anche prima di far sostenere l'esame di profitto, invita lo studente ad effettuare la valutazione;
- 8) Lo studente riceve avvisi di mancata compilazione, nell'eventualità che sia tenuto a valutare l'insegnamento.

## ISTRUZIONI PER IL RESPONSABILE DELLA RILEVAZIONE

- Il Presidente/Coordinatore del Corso di Studio o un suo delegato, in qualità di Responsabile della rilevazione, dovrà informare i Responsabili di insegnamento e gli studenti uniformandone i comportamenti;
- 2) Il Presidente/Coordinatore del Corso di Studio o un suo delegato, in qualità di Responsabile della rilevazione, coordinerà la creazione degli appelli in SOL interagendo con le Segreterie Didattiche di Dipartimento.

## **ISTRUZIONI PER LO STUDENTE**

**1)** Lo Studente accede al sito della valutazione, <u>www.valutazionedidattica.unipg.it</u>, e verifica l'eventuale presenza di insegnamenti/moduli da valutare;

- 2) Lo studente valuta gli insegnamenti/moduli eventualmente proposti in seguito alla selezione delle opzioni filtro. All'atto della compilazione della scheda non viene registrato alcun elemento identificativo dello studente, ma solo l'avvenuta compilazione, al fine di evitare che lo studente compili più di una volta la stessa scheda;
- **3)** Lo studente che non ha provveduto a valutare, riceve avvisi di mancata compilazione (per e-mail all'indirizzo tipo <u>nome.cognome@studenti.unipg.it</u>).

## ISTRUZIONI PER IL RESPONSABILE DELL'INSEGNAMENTO

- 1) Il Docente responsabile dell'insegnamento, a partire da 2/3 delle lezioni, comunica agli studenti in aula l'avvio delle procedure di rilevazione online;
- 2) Il Docente responsabile dell'insegnamento tramite l'accesso al sistema di valutazione della didattica (www.valutazionedidattica.unipg.it) controlla l'avvenuta compilazione del questionario prima che lo studente sostenga l'esame di profitto. Per ogni candidato è possibile verificare l'avvenuta valutazione, la non avvenuta valutazione o la non necessità della valutazione.

## CONTATTI OPERATIVI ED HELP DESK

• Responsabile del procedimento:

- Web: <u>www.valutazionedidattica.unipg.it</u>
- Posta: Ufficio per la Qualità di Ateneo P.zza Università n.1 06100 Perugia (PG)
- Tel: 075-585 2240
- E-mail: <u>helpvalutazione@unipg.it</u>

## **MODALITA' DELLA VALUTAZIONE PER I DOCENTI**

L'opinione dei docenti ha una duplice finalità:

- valutare la congruenza tra le opinioni espresse su aspetti rilevanti della didattica da parte dei principali attori dei processi formativi, gli studenti e i docenti;
- facilitare la discussione e l'individuazione nelle sedi competenti (Commissioni paritetiche, Consigli di Corso di studio, Consigli di Dipartimento ecc.) di strumenti di intervento idonei al miglioramento.

In linea con quanto stabilito dall'ANVUR, i docenti titolari di modulo/insegnamento compilano la scheda n.7 per i Corsi di Studio convenzionali o la scheda n.7 bis per i Corsi di Studio telematici (doc. ANVUR del 06.11.2013). Il questionario viene presentato a tutti i docenti titolari di insegnamento/modulo.

## FIGURE DELLA RILEVAZIONE

Direttore del Dipartimento: supervisiona il processo di valutazione da parte dei docenti.

**Presidente/Coordinatore del CdS:** avvisa i docenti del CdS della necessità di procedere, secondo le tempistiche di seguito indicate, alla compilazione del questionario per i docenti.

**Responsabile dell'insegnamento/modulo:** docente titolare dell'insegnamento/modulo da valutare.

## **TEMPISTICHE DELLA RILEVAZIONE**

La rilevazione è suddivisa in due periodi, ciascuno relativo ad un semestre di lezioni:

#### • 1^ parte della rilevazione:

dal 2 novembre 2016 al 30 settembre 2017;

#### • 2^ parte della rilevazione:

dal 30 aprile 2017 al 30 settembre 2017.

La rilevazione prenderà avvio dopo l'effettuazione dei 2/3 delle lezioni. Collegandosi al sistema di rilevazione online attraverso la pagina <u>www.valutazionedidattica.unipg.it</u> verrà visualizzata la data a partire dalla quale sarà possibile effettuare la valutazione.

La rilevazione si concluderà il **30 settembre 2017** (insegnamenti 1° e 2° semestre).

## COSA SI VALUTA

Si valutano tutti gli insegnamenti/moduli erogati nell'A.A. 2016-2017, riferiti agli anni ancora attivi di tutti i Corsi di Studio.

## **COME COMPILARE IL QUESTIONARIO**

Il docente accede al questionario, tramite le credenziali uniche di Ateneo, attraverso in link alla pagina <u>www.valutazionedidattica.unipg.it</u> presente nella propria Area Riservata (Figura 10) ovvero attraverso in link presente nella sezione profilo dell'*home page* del sito di Ateneo - personale – personale docente (Figura 11).

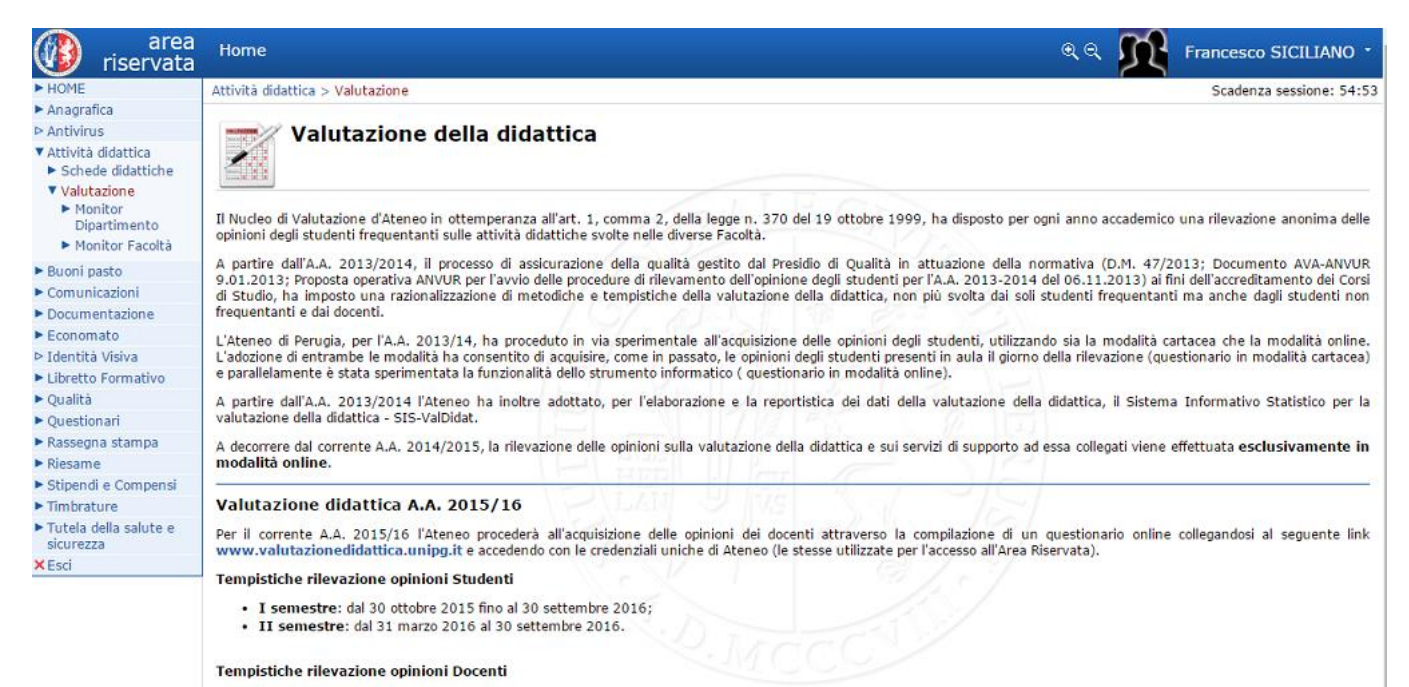

#### I semestre: dal 30 ottobre 2015 fino al 30 settembre 2016;

• II semestre: dal 30 aprile 2016 al 30 settembre 2016.

#### Figura 10

|                                        | Home Ateneo Didattica Ricerca Terza missione Internazionale Servizi                                                                                                    | L PROFILO -                                                                                                    |
|----------------------------------------|----------------------------------------------------------------------------------------------------|----------------------------------------------------------------------------------------------------|
| rammazione e carriere                  | • Home > Docenti                                                                                                    | 88 🖬 💟 🖨 🖾 🖓                                                                                                    |
| anche                                  | Docenti                                                                                                    | 🖿 Info pagina                                                                                                    |
| CIRCOLO<br>UNIVERSITARIO<br>S. MARTINO | Elezioni Componenti Consiglio Nazionale Universitario<br>Ordinanza Ministeriale del 18/03/2015<br>Valutazione didattica A.A. 2015/16                                                                                                    | REFERENTE DI SEZIONE<br>Prof. Antonio Di Meo<br>(Delegato per il settore<br>Rapporti con il personale e<br>contrattazione collettiva<br>integrativa) |
|                                        | Le informazioni sulla compilazione del questionario e sulla consultazione dei risultati sono reperibili nella<br>sezione Valutazione della didattica                                                                                                    | ULTIMO ACGIORNAMENTO<br>29/10/2015                                                                                                    |
|                                        | Studenti: controllo compilazione del questionario                                                                                                    |                                                                                                    |
|                                        | parte dello studente prima della iscrizione di la processo di venina autoinante della dicattica della vignazione della dicattica da<br>parte dello studente prima della iscrizione all'esame, si ricorda che al momento il controllo sulla avvenuta<br>compilazione del questionario deve essere fatto dal docente prima che lo studente sostenga l'esame di profitto.<br>Tale controllo deve essere effettuato utilizzando l'elenco degli studenti fornito per ogni insegnamento/modulo<br>di cui il docente è titolare e reperibile accedendo al sistema di valutazione della didattica<br>(www.valutazionedidattica.unipg.it).<br>Si ricorda, inoltre, che al Sistema di valutazione della didattica si accede attraverso l'inserimento delle credenziali |                                                                                                    |
|                                        | uniche di Ateneo (le stesse che vengono usate per accedere all'Area Riservata).                                                                                                    |                                                                                                    |
|                                        | Si puo accedere al sistema di valutazione attraverso:                                                                                                    |                                                                                                    |
|                                        | <ul> <li>Il link presente in Area Riservata - Activita Didattica - Valutazione Didttica a.a 2015-2016;</li> <li>Il link bila bila bila di servata - Attivita Didattica - Valutazione Didttica a.a 2015-2016;</li> </ul>                                                                                                    |                                                                                                    |
|                                        | <ul> <li>Il sito istituizionale www.unipg.it - proriii utente - personale - personale docente;</li> </ul>                                                                                                    |                                                                                                    |
|                                        | <ul> <li>il sistema SOL - Elenco prenotati - Valutazione studenti: controllo compilazione questionario</li> </ul>                                                                                                    |                                                                                                    |
|                                        | Si segnala che, qualora il numero degli studenti che nel loro piano di studio hanno l'insegnamento di cui è titolare<br>il docente sia inferiore a 6, non sarà visualizzato alcun elenco.                                                                                                    |                                                                                                    |
|                                        | Si avvisa, da ultimo, che nel caso in cui lo studente sia impossibilitato ad effettuare la valutazione per ragioni di<br>carattere tecnico (es. insegnamenti di corsi non DM 270, insegnamento non in offerta, insegnamento di anni<br>precedenti rispetto a quello in corso) dovrà essergii comunque consentita la possibilità di sostenere l'esame<br>acche in escanza di preventiva comulazione dal questionario di valutazione dalla didattica .                                                                                                    |                                                                                                    |

Il sistema propone al docente gli insegnamenti/moduli da valutare per l'a.a. 2016/2017 unitamente all'elenco degli studenti che hanno l'insegnamento/modulo nel piano di studio.

Il docente utilizza l'elenco per verificare che la valutazione sia stata effettuata dagli studenti che intendono sostenere l'esame di profitto (Figura 12).

## Il sistema consente al docente di visualizzare anche lo storico delle schede compilate negli a.a. precedenti.

A seguito di una domanda preliminare relativa al numero medio di studenti che hanno frequentato l'insegnamento (Figura 13), ai docenti sarà poi richiesto di fornire le proprie valutazioni sui seguenti aspetti:

#### Corso di Studi, aule e attrezzature

#### e servizi di supporto

- 1. Il carico di studio degli insegnamenti previsti nel periodo di riferimento è accettabile?
- 2. L'organizzazione complessiva (orario, esami, intermedi e finali) degli insegnamenti previsti nel periodo di riferimento è accettabile?
- 3. L'orario delle lezioni degli insegnamenti previsti nel periodo di riferimento è stato congegnato in modo tale da consentire una frequenza e una attività di studio individuale degli studenti adeguate?
- 4. Le aule in cui si sono svolte le lezioni sono adeguate (si vede, si sente, si trova posto)?
- 5. I locali e le attrezzature per lo studio e le attività didattiche integrative (biblioteche, laboratori, ecc.) sono adeguati?
- 6. Il servizio di supporto fornito dagli uffici di segreteria è stato soddisfacente?

#### Didattica

- 7. Le conoscenze preliminari possedute dagli studenti frequentanti sono risultate sufficienti per la comprensione degli argomenti trattati a lezione e previsti nel programma d'esame?
- 8. Sono previste modalità di coordinamento sui programmi degli insegnamenti previsti nel periodo di riferimento?
- 9. L'illustrazione delle modalità di esame è stata recepita in modo chiaro?
- 10. Si ritiene complessivamente soddisfatto/a dell'insegnamento svolto?

#### I docenti hanno anche a disposizione un campo libero per eventuali commenti/suggerimenti.

16

### Elenco insegnamenti

| NUTRIZIONE E ALIMENTAZIONE ANIMALE I MUO3 - MEDICINA VETERINARIA GENERALE 4 1 Secondo Semestre NO compilazione non attiva | visualizza |
|----------------------------------------------------------------------------------------------------|------------|

N.B.: la compilazione va effettuata dopo lo svolgimento dei 2/3 delle lezioni.

## Insegnamenti valutati negli anni accademici precedenti

| Insegnamento                                |   | Periodo          | Anno Accademico | Valutato il        | Elenco studenti |
|---------------------------------------------|---|------------------|-----------------|--------------------|-----------------|
| DIETOLOGIA ED IGIENE ALIMENTARE VETERINARIA | 2 | Primo Semestre   | 2013/14         | 07/02/2014 -       | izza visualizza |
| NUTRIZIONE E ALIMENTAZIONE ANIMALE I        | 4 | Secondo Semestre | 2013/14         | 16/06/2014 - 1000  | laza visualizza |
| CIP: ALLEVAMENTO DELLA FAUNA SELVATICA      | 1 | Secondo Semestre | 2013/14         | 07/02/2014 - Vista | izza visualizza |

#### Figura 12 – Esempio del prospetto di valutazione presentato al docente

|                                                                                                    | VALUTAZIONE                                                                                                    |   | 1. Decisamente no;<br>2. Più no che si;<br>3. Più si che no;<br>4. Decisamente si. |   |   |  |
|----------------------------------------------------------------------------------------------------|----------------------------------------------------------------------------------------------------|---|------------------------------------------------------------------------------------|---|---|--|
|                                                                                                    |                                                                                                    | 1 | 2                                                                                  | 3 |   |  |
| Co                                                                                                    | rso di Studi, aule e attrezzature e servizi di supporto                                                                                                    |   |                                                                                    |   |   |  |
| 1                                                                                                    | Il carico di studio degli insegnamenti previsti nel periodo di riferimento è accettabile?                                                                                                    | 0 | 0                                                                                  | 0 | 1 |  |
| 2                                                                                                    | L'organizzazione complessiva (orario, esami, intermedi e finali) degli insegnamenti previsti nel periodo di riferimento è accettabile?                                                                     | 0 | 0                                                                                  | 0 |   |  |
| 1                                                                                                    | L'orario delle lezioni degli insegnamenti previsti nel periodo di riferimento è stato congegnato in modo tale da consentire una frequenza e una attività di studio individuale degli<br>studenti adeguate? | 0 | 0                                                                                  | 0 |   |  |
| 1                                                                                                    | Le aule in cui si sono svolte le lezioni sono adeguate (si vede, si sente, si trova posto)?                                                                                                    | 0 | 0                                                                                  | 0 |   |  |
| 5 I locali e le attrezzature per lo studio e le attività didattiche integrative (oblioteche, laboratori, ecc.) sono adeguati? |                                                                                                    | 0 | 0                                                                                  | 0 |   |  |
| i                                                                                                    | 1l servizio di supporto fomito dagli uffici di segreteria è stato soddisfacente?                                                                                                    | 0 | 0                                                                                  | 0 | T |  |
| Dic                                                                                                    | lattica                                                                                                    |   |                                                                                    |   | - |  |
| 1                                                                                                    | Le conoscenze preliminari possedute dagli studenti frequentanti sono risultate sufficienti per la comprensione degli argomenti trattati a lezione e previsti nel programma<br>d'esame?                     | 0 | 0                                                                                  | 0 |   |  |
| 3                                                                                                    | Sono previste modalità di coordinamento sui programmi degli insegnamenti previsti nel periodo di riferimento?                                                                                              | 0 | 0                                                                                  | 0 |   |  |
| ,                                                                                                    | L'illustrazione delle modalità di esame è stata recepita in modo chiaro?                                                                                                    | 0 | 0                                                                                  | 0 |   |  |
| 10                                                                                                    | Si ritiene complessivamente soddisfatto/a dell'insegnamento svolto?                                                                                                    | 0 | 0                                                                                  | 0 |   |  |
| 10                                                                                                    | si nene compessivamente soudistatuo/a dell'insegnamento svolto/                                                                                                    | 0 | 0                                                                                  | 0 | 1 |  |

salva

Università degli Studi di Perugia

- Responsabile del procedimento:
- Web: <u>www.valutazionedidattica.unipg.it</u>
- Posta: Ufficio per la Qualità di Ateneo P.zza Università n.1 06100 Perugia (PG)
- Tel: 075-585 2240
- E-mail: <u>helpvalutazionedocenti@unipg.it</u>